...При спробі запустити Клієнт Microsoft Telnet у Windows 10 на вас чекає невдача: з'явиться вікно з повідомленням "telnet" не є внутрішньою або зовнішньою командою, виконуваною програмою або пакетним файлом».

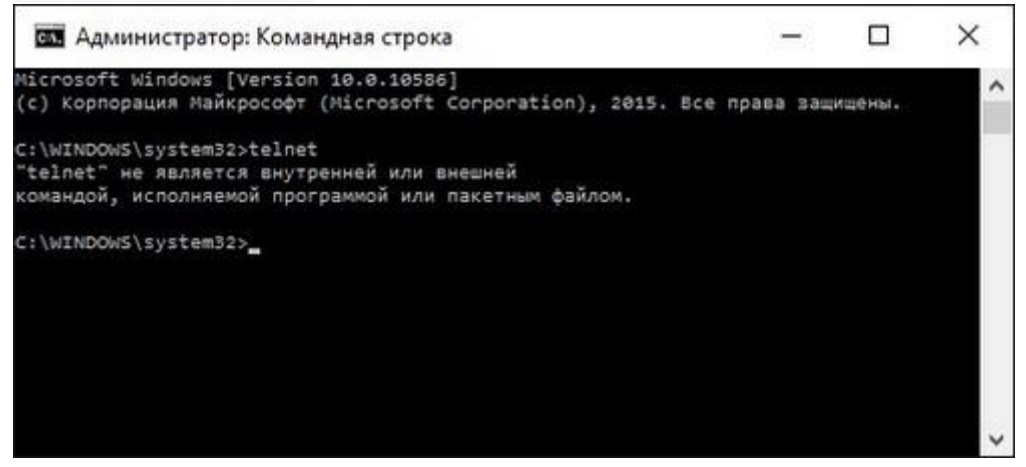

Справа в тому, що за умовчанням служба Microsoft Telnet у цій версії операційної системи Windows вимкнена (точніше, не включена!) з міркувань безпеки.

Як увімкнути Клієнт Microsoft Telnet: – натисніть кнопку Пошук у Windows (стилізоване зображення лупи праворуч від кнопки Пуск); – у рядку пошуку введіть слово Панель; – у списку, що з'явився, натисніть Панель управління;

| Лучшее соответствие |                                                                          |                                                                                                    |
|---------------------|--------------------------------------------------------------------------|----------------------------------------------------------------------------------------------------|
| •                   | Панель управления<br>Классическое приложение                             |                                                                                                    |
| Приложения >        |                                                                          | >                                                                                                    |
| 1                   | Панель математического ввода                                             |                                                                                                    |
| Папки >             |                                                                          | >                                                                                                    |
| N                   | Панель избранного                                                        |                                                                                                    |
| Параметры           |                                                                          |                                                                                                    |
| ŵ                   | Параметры мыши и сенсорной панел                                         | и                                                                                                    |
| \$                  | Показывать последние открытые<br>элементы в списках переходов в менн     | 0                                                                                                    |
| <u>ي</u>            | Скрывать значки приложений на пано<br>задач в режиме планшета            | ели                                                                                                    |
| ŝ                   | Выберите окна, которые будут<br>отображаться на <b>пане</b> ли задач при |                                                                                                    |
| 1                   | Поиск материалов                                                         |                                                                                                    |
| Пане                |                                                                          |                                                                                                    |
|                     |                                                                          | Лучшее соответствие   Панель управления   Классическое приложение   Приложения   Панель математического ввода   Панель избранного   Параметры   Показывать последние открытые элементы в списках переходов в мене   Крывать значки приложений на пане задач в режиме планшета   Выберите окна, которые будут отображаться на панели задач при   Поиск материалов   Панел |

– у вікні Усі елементи панелі керування натисніть Програми та компоненти

(Якщо такого пункту не видно, натисніть «Програми», а потім натисніть «Програми та компоненти»);

у вікні (в меню зліва) натисніть «Увімкнення або вимкнення компонентів Windows»;

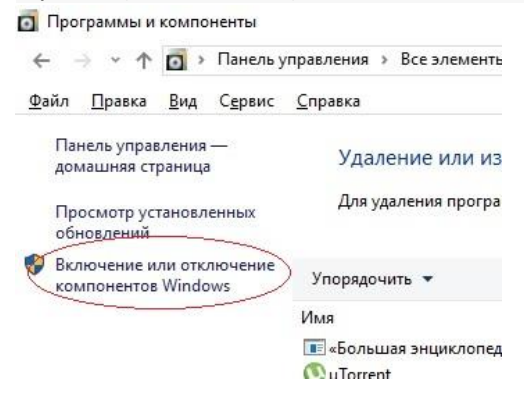

– у списку вікна Компоненти Windows, що прокручується, встановіть прапорець Клієнт Telnet –> ОК;

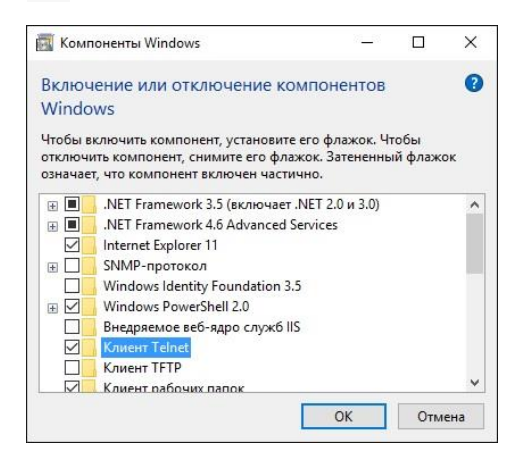

— дочекайтеся завершення процесу виконання внесених змін; — у діалоговому вікні з повідомленням «Windows застосувала необхідні зміни» натисніть кнопку Закрити. Установку Telnet завершено.

Натисніть кнопку Пошук у Windows (стилізоване зображення лупи праворуч від кнопки Пуск); - у рядку пошуку введіть слово "коман"; — у списку, що з'явився, натисніть Командний рядок;

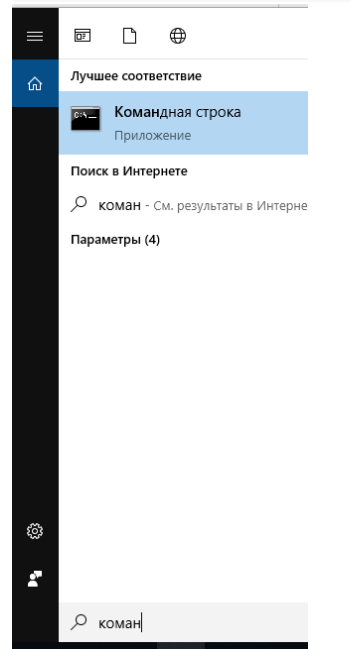

## У вікні прописуємо: telnet ifobs.sensebank.kyiv.ua 7002

C:\Windows\system32\cmd.exe

C:\Users\EZHUCHOK>telnet ifobs.alfabank.kiev.ua 7002\_

## I натискаємо 'Enter';

Якщо доступ до ifobs.sensebank.kyiv.ua є портом 7002, то команда повинна показати:

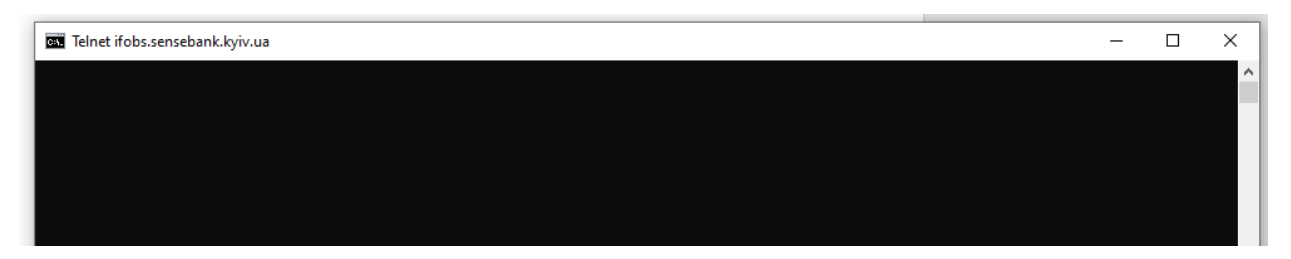

 $\times$ 

\_